Sie haben die Möglichkeit, Telefonnummern aufzulisten um eingehende Anrufe und/oder Mitteilungen zu blockieren (Black List) oder um nur von diesen Nummern Anrufe und/oder Mitteilungen zu erlauben (White List).

Die **Blacklist** erlaubt Ihnen eine Liste von Telefonnummern zu erstellen für die Sie nicht erreichbar sein wollen (Anrufe und/oder SMS). Wenn die Funktion aktiv ist, wird die Person in Blacklist die Sie anruft einen "Netzfehler" Ton wahrnehmen. Die SMS von dieser Nummer werden automatisch in die Junkmail verschoben.

Die Whitelist ist eine exklusive Liste von Telefonnummern von denen Sie ausschließlich erreichbar sein wollen (Anruf und/oder SMS). Wenn Sie diese Funktion aktivieren werden die Telefonnummern, die nicht in dieser Liste stehen, einen "Netzfehler" Ton wahrnehmen. Die SMS von den nicht-Whitelist Nummern werden automatisch in die Junkmail verschoben.

Um die Black/White Listen einzustellen, steigen Sie in das "Firewall" Menü ein und wählen Sie aus, für welche SIM die Option eingestellt werden soll.

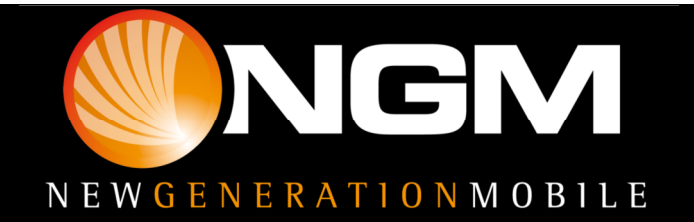

## **BLACK LIST/WHITE LIST**

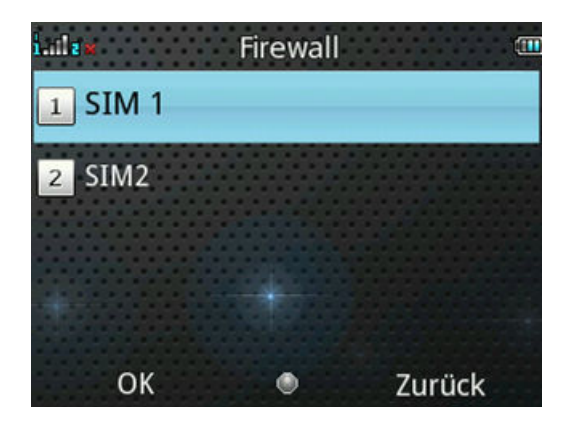

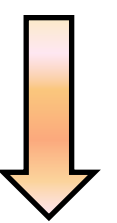

Von hier aus können Sie wählen ob die Option nur für Anrufe und/oder auch für SMS aktiviert werden soll

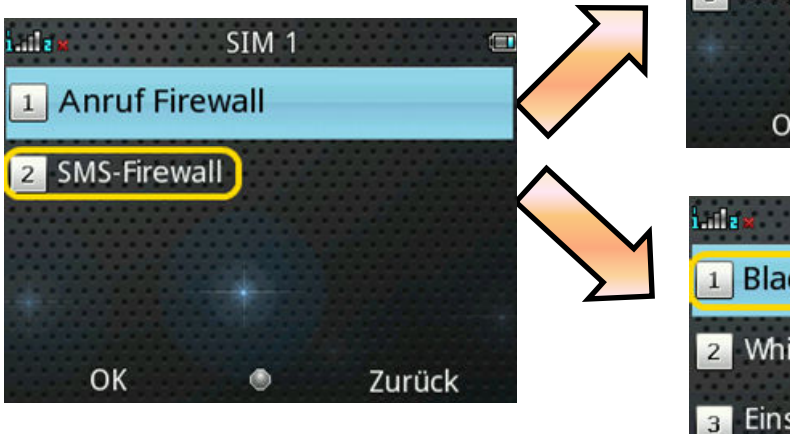

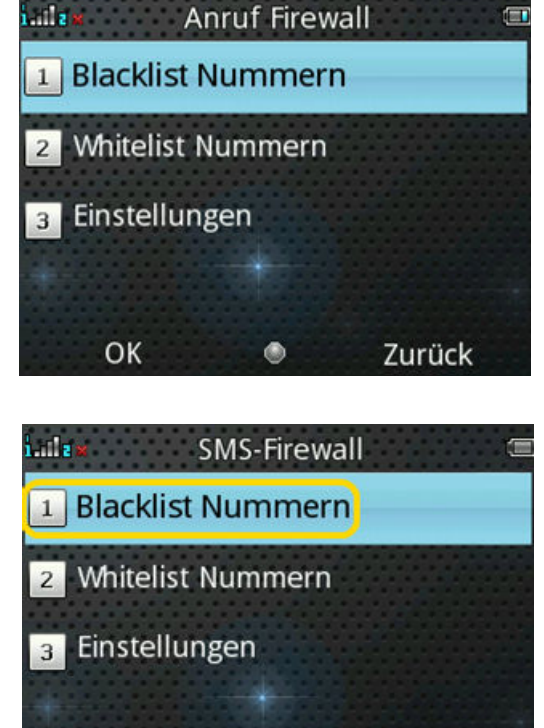

۲

Zurück

OK

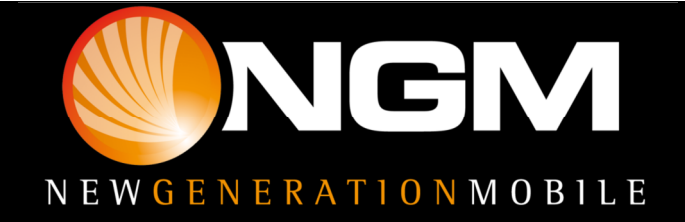

## **BLACK LIST/WHITE LIST**

Aus dem Anruf/Mitteilungs Firewall können Sie:

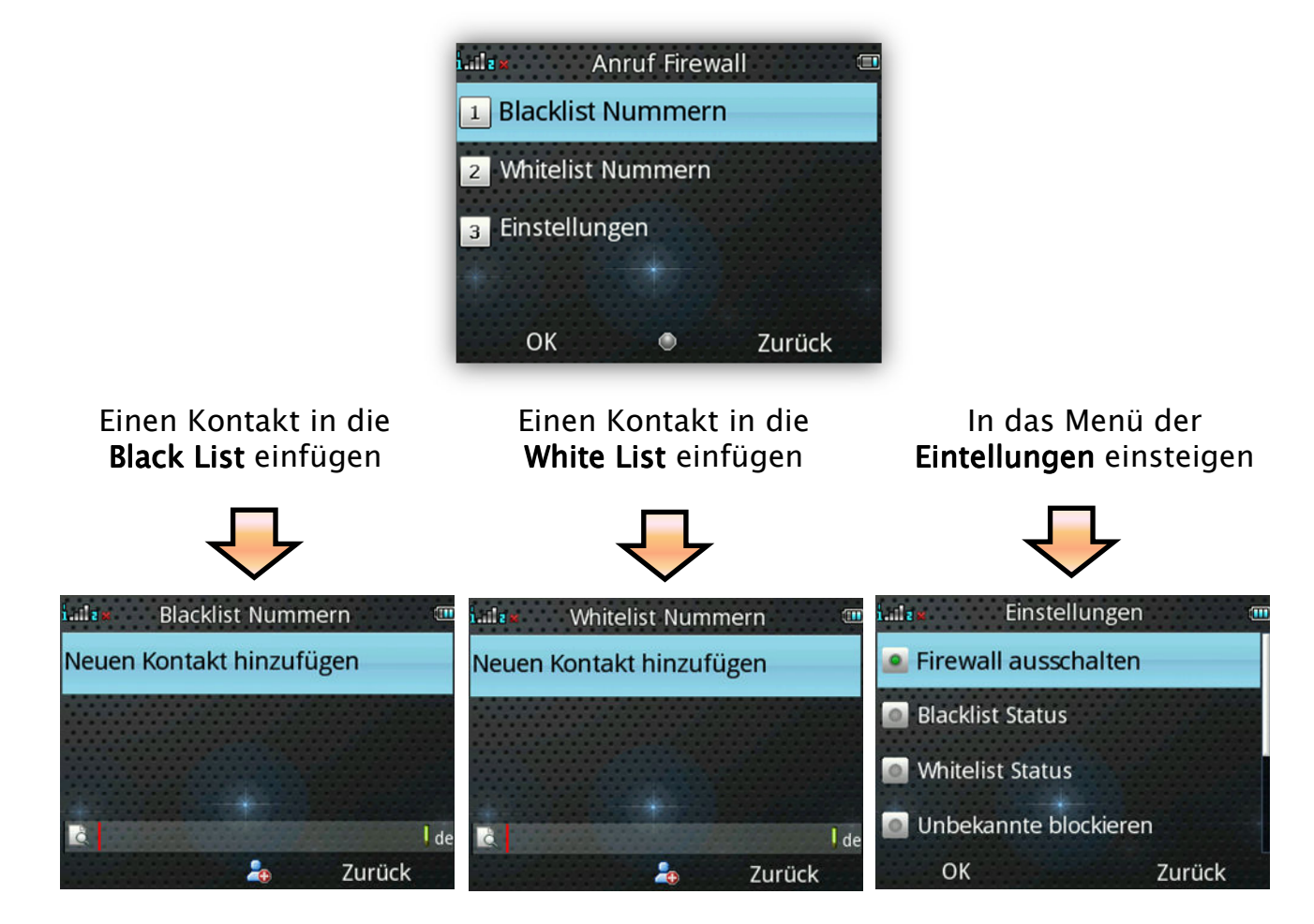

Wenn die Black List/White List Funktionen aktiv sind, können Sie den Zeitplan einstellen für die die Funktion aktiv sein soll. Die Optionen des Programms können auch den Ablehn-Modus einstellen.

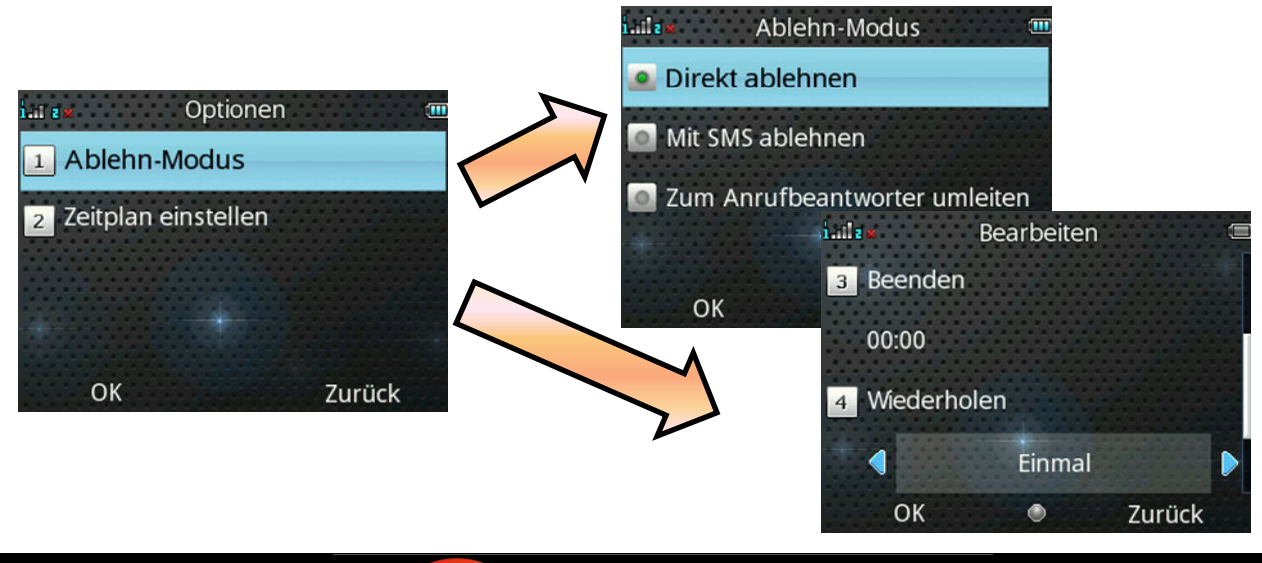

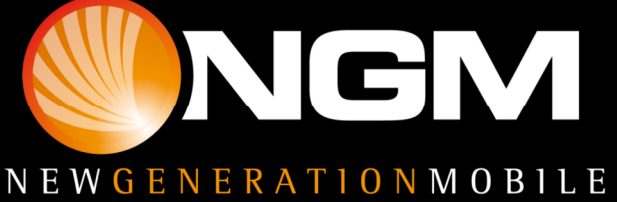

## BLACK LIST/WHITE LIST

Ein Black/White List Kontakt (für Anrufe und/oder Mitteilungen) kann auch direkt aus dem **Telefonbuch** oder aus den **Anrufprotokollen** hinzugefügt werden.

Auch **während einem Anruf** oder **während einem eingehenden Anruf** können Nummern in die Listen eingefügt werden.

Zum Beispiel, in den Anrufprotokollen kann ein Anruf ausgewählt werden und mit Optionen in Black oder Whitelist eingefügt werden.

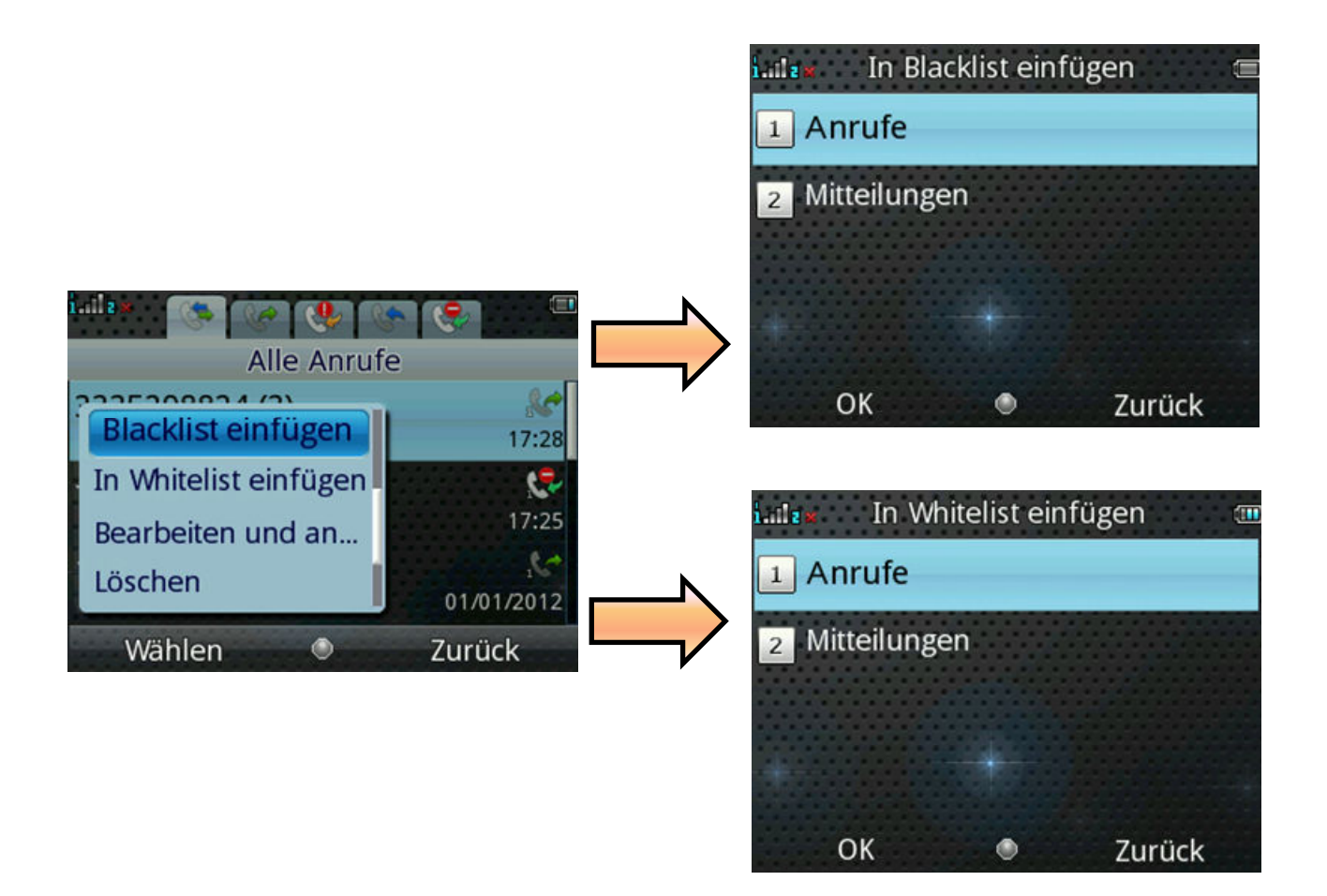

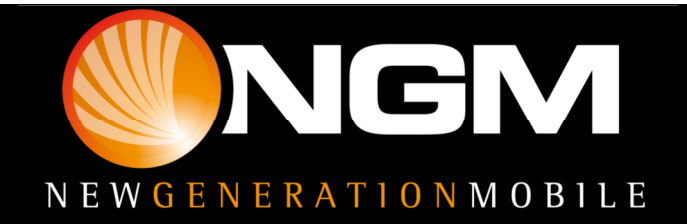